## C.I.4.c Daftar Aset BMN Tahun 2022

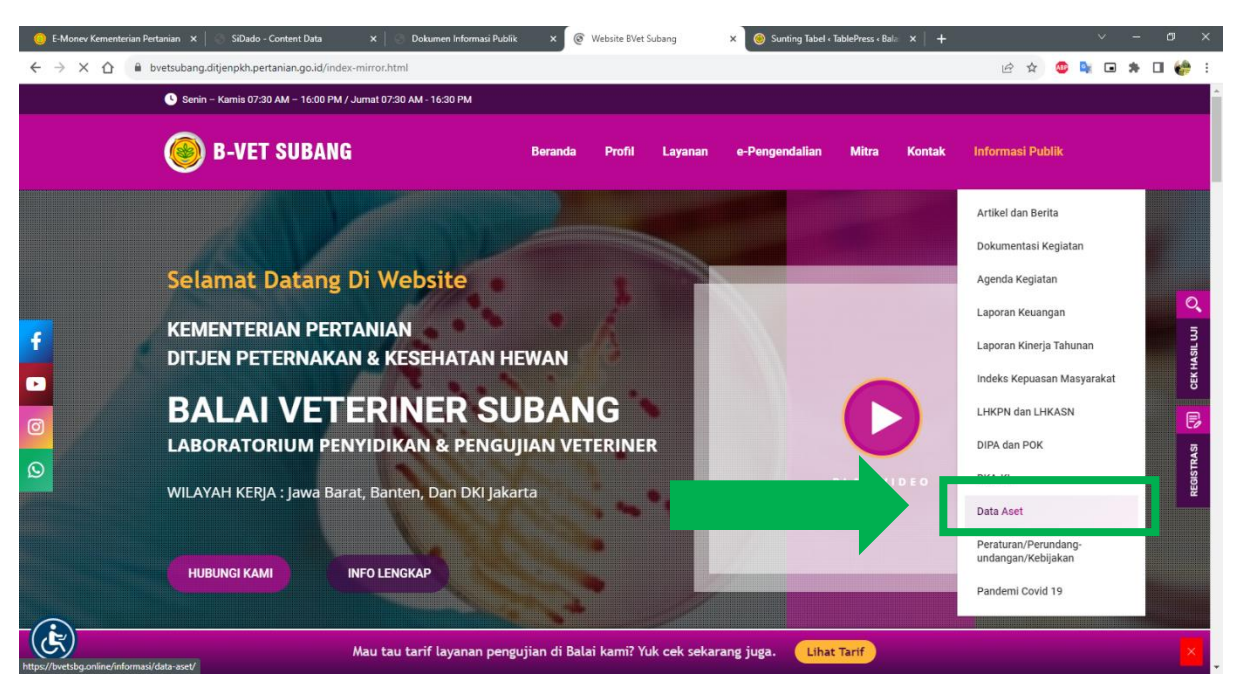

- 1. Masuk Website
- 2. Lalu pilih menu "Informasi Publik" pada Bar Menu atas.
- 3. Akan muncul dropdown, lalu pilih "Data Aset"
- 4. Pengunjung akan diarahkan pada halaman Daftar Aset

| 😑 E-Monev Kementerian                                                                             | n Pertanian 🗙 🛛 🛞 SiDado                                                            | - Content Data 🛛 🗙 📔 💿 Dokumen I | Informasi Publik × S Website BVet Subang | × 🥑 Sunting Tabel < TablePress < | Bala ×   + |                         | ~        | -   | 0 ×    |
|---------------------------------------------------------------------------------------------------|-------------------------------------------------------------------------------------|----------------------------------|------------------------------------------|----------------------------------|------------|-------------------------|----------|-----|--------|
| ← → C ☆ û bvetsubang.ditjenpkh.pertanian.go.id/index-mirror.html                                  |                                                                                     |                                  |                                          |                                  |            | iê 🛊 🤷                  | <b>a</b> | * 0 | l 🎲 E  |
| Senin – Kamis 07:30 AM – 16:00 PM / Jumat 07:30 AM - 16:30 PM Senin, 16 Oktober 2023   10:11:51 A |                                                                                     |                                  |                                          |                                  |            |                         |          |     | Â      |
|                                                                                                   | 🙆 B-VE                                                                              | T SUBANG                         | Beranda Profil Layanan                   | e-Pengendalian Mitra             | Kontak     | Informasi Publik        |          |     |        |
|                                                                                                   | Data Aset                                                                           |                                  |                                          |                                  | Beranda    | / Informasi / Data Aset |          |     |        |
|                                                                                                   | Excel PDF                                                                           |                                  |                                          |                                  | Cari:      |                         |          |     | Q III  |
| 1                                                                                                 | No                                                                                  | Deskipsi Laporan                 |                                          | eil.                             | _          |                         |          |     | HASIL  |
|                                                                                                   | 1                                                                                   | Data Aset 2022                   |                                          | Download                         |            |                         |          |     | CEK    |
| Ø                                                                                                 | 2                                                                                   | Data Aset 2021                   |                                          | Download                         |            |                         |          |     | B      |
|                                                                                                   | 3                                                                                   | Data Aset 2020                   |                                          | Download                         |            |                         |          |     | RASI   |
| Q                                                                                                 | 4                                                                                   | Data Aset 2019                   |                                          | Download                         |            |                         |          |     | REGIST |
|                                                                                                   | 5                                                                                   | Data Aset 2018                   |                                          | Download                         |            |                         |          |     |        |
|                                                                                                   |                                                                                     |                                  |                                          |                                  |            |                         |          |     | - 1    |
| BALAI VETERINER SUBANG                                                                            |                                                                                     |                                  |                                          |                                  |            |                         |          |     |        |
|                                                                                                   | Mau tau tarif layanan pengujian di Balai kami? Yuk cek sekarang juga. Lihat Tarif X |                                  |                                          |                                  |            |                         |          |     |        |

5. Klik tombol "Download" pada tiap Tahun Anggaran